# Hot Button

## (ホットボタン・プレイヤーボタン説明)

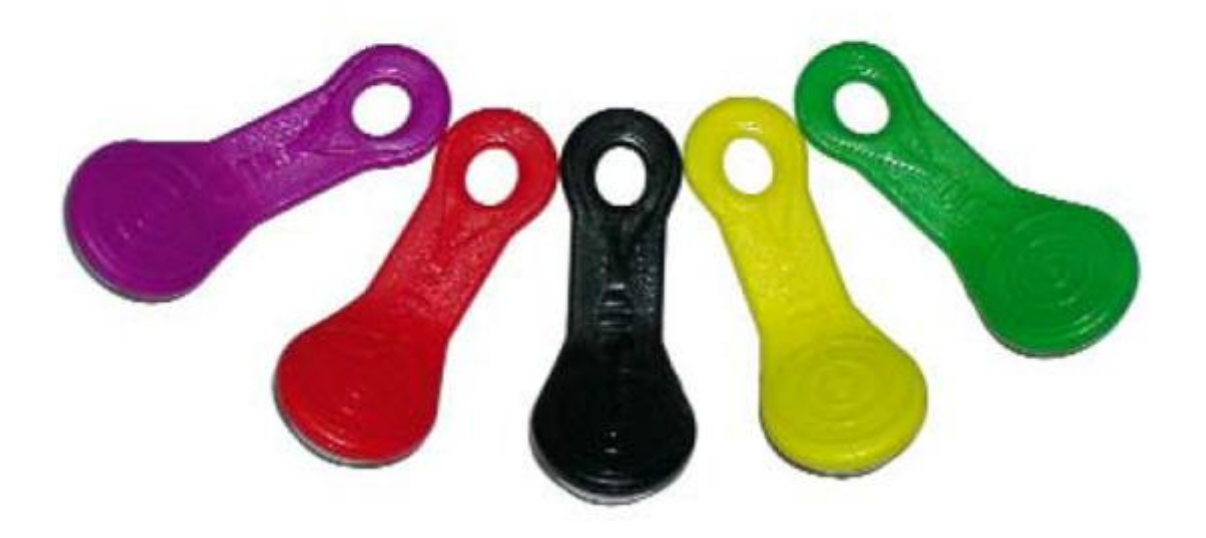

JDM ジャパン・ダーツ・マシナリー

### はじめに

この取扱説明書には、操作方法、パーツリスト、トラブルシューティングに関する情報が記載されています。

この取扱説明書に記載されている事以外の問題が発生した場合、弊社にご連絡ください。

JDM ジャパン・ダーツ・マシナリー

TEL:089-961-4667/FAX:089-961-4668

または、jdm-2@c-cosmo.co.jp にメールをいただくか、http://www.jdm-cos.com のサポートページをご 覧ください。

注記:本装置は FCC 規定の15条に準拠し、A クラスデジタルデバイスの制限に適合するように検査さ れています。これらの制限は、商業環境で本装置が運転された場合、有害な妨害に対し妥当な保護を 提供するためのものです。本装置は、取扱説明書に沿って設置されていない場合、無線周波エネルギ ーを発生、使用し、無線通信妨害を引き起こす可能性があります。

住宅地での本装置の運転は有害な妨害の原因となり、その場合、自己責任に於いてその妨害の修繕 をしていただく必要があります。

安全を考慮し、他者がダーツを投げている間、ホットボタンの使用はご遠慮ください。 屋内でのみご利用ください。

#### ホットボタンとは

ホットボタンとは、プレイヤーの名前やマシン設定、クレジット等を保存する記録装置のことです。 ギャラクシーⅡ(バージョン 3331 以上)とギャラクシー3 でご利用いただけます。

いつでもプレイヤー名が使用可能 ゲームクレジットの保存\* ゲームクレジットの使用\* プロモーションを保存 リーグからプレイヤーハンディキャップを保存 カジュアルプレイで保存したハンディキャップを使用

## プレイヤーボタンの使用

プレイヤーボタンでは、プレイヤーの名前、クレジット、)、そしてトーナメント情報を保存できます。プレ イヤーボタンはプレイヤー情報を必要とするダーツマシンでご利用いただけます。 注意:初期設定ではクレジットがご利用いただけません。利用するには、設置店舗にご相談ください。

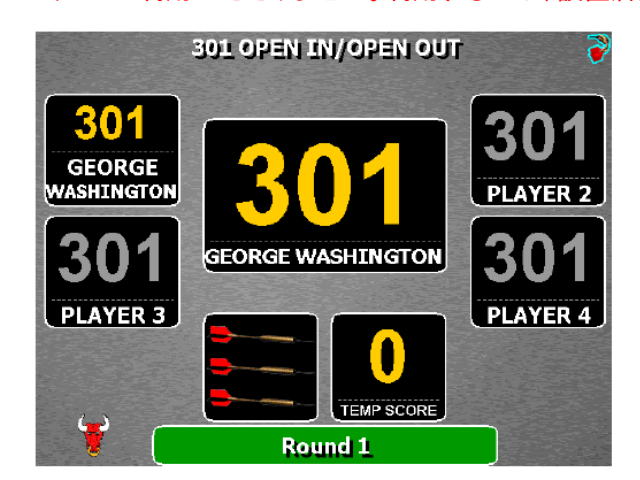

アトラクトモードからプレイヤーボタンを初期化する方法

プレイヤーボタンをアトラクトモードもしくはメインメニューから初期化する場合、ホットボタンをホットボタンリーダーに当ててください。

1. ダーツマシンが新しいホットボタンであると感知した場合、ホットボタンをプレイヤーボタンに変換するか尋ねられます。

2.プレイヤー名の入力画面を表示させたい場合、YESを選択してください。

3.プレイヤー名を入力してください。(少なくとも2つ以上の文字か数字)そして、初期化を開始するため に、ホットボタンをホットボタンリーダーに当てた状態にしてください。

4. 初期化が完了すると、プレイヤーボタンメニューが表示されます。

5. EXIT を選んでください。

#### テストモードからプレイヤーボタンを初期化する方法

プレイヤーボタンを再フォーマット、もしくは一つ作る場合は、ホットボタンセットアップメニューから行っ てください。ホットボタンセットアップメニューを表示するには、セットアップメニューのページに行ってくだ さい。

- 1. ホットボタンリーダーにホットボタンを当ててください。HotButton Setup Menu が表示されます。
- 2. Create Button をクリックしてください。
- 3. Create New Player Button を選んでください。
- 4. 画面に表示されている指示に従ってプレイヤー名を入力してください。

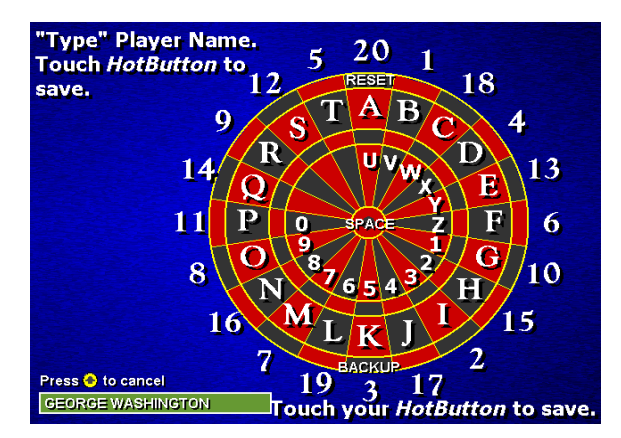

- 5. プレイヤーボタンをホットボタンリーダーに当ててください。
- 6. マシンがプレイヤーボタンとして利用するために、ホットボタンを初期化します。
- 7. 初期化処理の最後に、完了メッセージが表示されます。
- 8. CONTINUE を選んでください。

プレイヤーボタン作成完了後、セットアップメニューを終了してください。

#### 5.3 プレイヤーメニューを開く方法

プレイヤーメニューは、プレイヤーが自分の名前の編集、クレジットの購入、自分が登録したプロモー ション、そしてエントリーしたトーナメントをチェックするところです。

アトラクトモードもしくはメインメニュー画面にいる間は、プレイヤーホットボタンメニューに行くことができます。

プレイヤーメニューを表示させるには、アトラクトモードかメインメニューにいる状態で、プレイヤーボタンをホットボタンリーダーに数秒間当ててください。

#### 5.4 プレイヤーボタンのクレジット購入

#### 設置店舗にご相談ください。

プレイヤーメニューでプレイヤーボタンにクレジットを追加することができます。現在保持しているクレジット数に最小クレジット数を加算し、その数が最大クレジット数を超える場合、プレイヤーはクレジットを

購入することはできません。

例:最大クレジット数が100で、最小数が20、プレイヤーが81のクレジットを持っていた場合、合計数が 101になるので、クレジットの購入はできません。

1. Buy Credits を選んでください。希望するクレジット数に相当する数のコインを入れてください。

a. あなたが購入できるクレジットの最小数はオペレーターの設定によります。

b. あなたがホットボタンで保存できる最大クレジット数はオペレーターが決定します。

2. 終了しましたら、プレイヤーボタンをボタンリーダーに当ててください。

注意:もしクレジット期間が 0 に設定されておらず、使用期限が切れた場合、保存されていたクレジット は使用できなくなります。

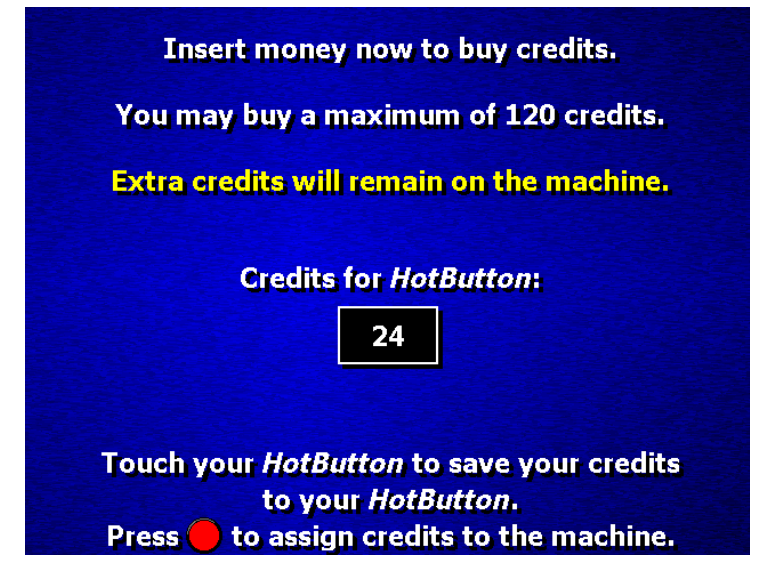

プレイヤーボタンからクレジットを使用する方法

ゲームをプレイする際、試合前の画面でマシンがクレジットを要求してきます。

まず、プレイヤーは自分のプレイヤーボタンをボタンリーダーに当ててください。マシンは選択されたゲ ームをプレイする際に必要なクレジットの数を転送し、ホットボタンに残されているクレジット数をプレイ ヤーに表示します。

ホットボタンリーダーにプレイヤーボタンを再度当てることにより、さらにクレジットをマシンに転送します。 (例:あなたが2クレジット必要な301ゲームをする場合、プレイヤーボタンをボタンリーダーに一度当て ます。そうすると2クレジット引かれます。同じ画面でボタンリーダーに再びプレイヤーボタンを当てると、 さらに2クレジット引かれます。)

マシンはゲームをプレイするのに必要なクレジット数のみ転送します。(例:マシンにすでに 1 クレジット あり、ゲームをプレイするのに 2 クレジット必要な場合、マシンは 1 クレジットだけ転送します。)

#### リーグでプレイヤーボタンを使用する方法

ホットボタン設定で選択された Team Fees オプションから、プレイヤーボタンを使い、チーム費用をマシ ンに入れることができます。

1.Team fees 収集画面上では、現金で支払う代わりにプレイヤーボタンを使用できます。

2.プレイヤーボタンの各アプリケーションは、1プレイヤーのチーム費用に必要なクレジットを転送しま す。(例:プレイヤーが別のプレイヤーのチーム費用を支払う場合、ホットボタンリーダーに自分のホット ボタンを当ててください。すると、チーム費用に必要なクレジットが転送されます)これは、ゲームをする 際にクレジットを使用するのと同じです。(例:10 クレジット必要なチーム費用に対し、マシンにすでに 5 クレジット残っている場合、ホットボタンから残りの 5 クレジットが転送されます)現金で支払いたい場合 は、先に現金を投入してください。

#### カジュアルモードでのハンディキャップでプレイヤーボタンを使用する方法

プレイヤーのリーグハンディキャップはホットボタンに保存され、カジュアルモードのハンディキャップに 使用されます。

注意:この機能を使用する際には、プレイヤーは現在のリーグに参加していなければなりません。

#### ハンディキャップをプレイヤーボタンに保存する方法

1. メインメニューを開いている状態で、プレイヤーボタンをホットボタンリーダーに当ててください。プレ イヤーボタン画面に移動します。

- 2. Set Handicap を選んでください。
- 3. ハンディキャップを得るリーグを選んでください。
- 4. プレイヤーが所属しているチームを選んでください。
- 5. プレイヤーを選んでください。

6. 保存するために、ホットボタンリーダーにプレイヤーボタンを当ててください。クリケットと X01 の両方 が保存できます。

#### ハンディキャップカジュアルプレイのボタン使用方法

1. 試合前の設定画面で、Handicapping を選択してください。Enter ボタンを押し、ON1 Players per Score 又は STACKED 2 Players Per Score から選びます。

- 2. Start を選んでください。
- 3. "Setup Handicapping"画面上で、ホットボタンリーダーにプレイヤーボタンを当ててください。
- 4. プレイヤー名とハンディキャップが書き込まれます。必要なプレイヤーの数だけ繰り返してください。

5. ゲームを開始してください。ハンディキャップに準じてスコアは自動的に計算されます。この方法で入 カされたハンディキャップは調整できません。

#### 選手交代

プレイヤーボタンは"New Substitutes"をリーグモードで入力する際にも使用できます。サブメニューで new substitutes を選択した後、名前の入力画面上で適切なプレイヤーボタンを当ててください。マシン はボタンの名前を使用します。

#### プレイヤー名の使用方法

名前を入力する画面が表示されている時は、いつでもプレイヤーボタンを使用することができます。こ れには、オペレーターパスワード欄が含まれています。パスワードを必要とする新しいマシンやパスワ ードを尋ねてくるダーツマシンで、オペレーターは名前のようにパスワードを持っているプレイヤーボタ ンを使用することができます。

#### その他の注意事項

プレイヤーボタンはどのダーツマシンでもご利用いただけます。 しかし別のオペレーターマシンでは、プレイヤー名のみ使用できます。これに関する唯一の例外は、ト ーナメント中です。プレイヤーはトーナメント中にプレイヤーボタンを使い、トーナメントのクレジットの支 払いができます

#### パーツリスト

| プレイヤー  | プレイヤー | プレイヤー | プレイヤー | プレイヤー |  |
|--------|-------|-------|-------|-------|--|
| ボタンピンク | ボタン黄色 | ボタン青  | ボタン緑  | ボタン紫  |  |
| 42980  | 41991 | 42079 | 42080 | 42081 |  |